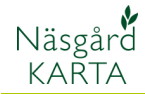

## Ändrade block i SAM

Förutsättning

Ett block är ändrat i SAM Internet och du vill ha in den ändrade skiftesgränsen i kartan, samt det nya blocknumret i växtodlingsplanen

## Om du har tillgång till EU bakgrundskarta i Näsgård

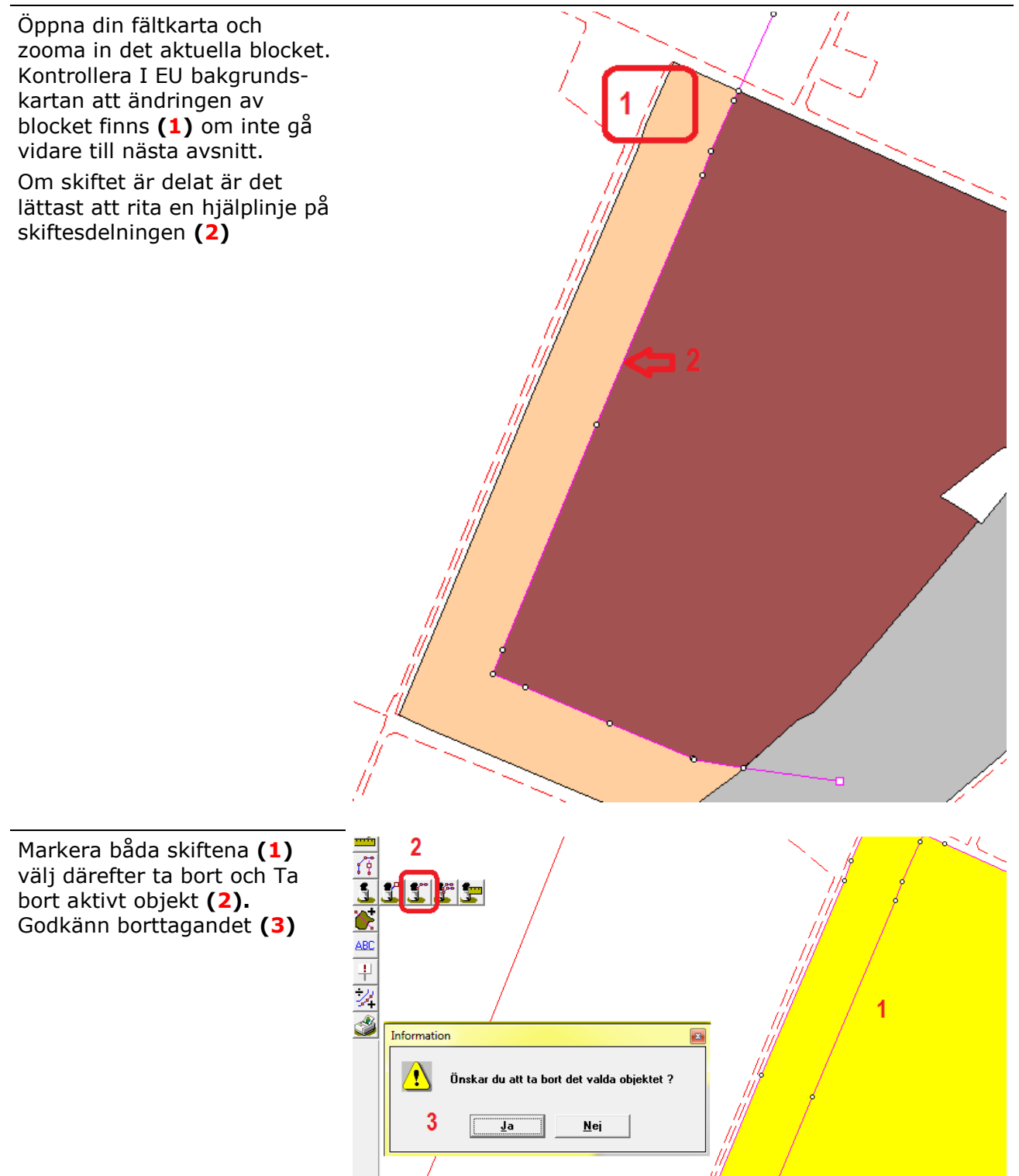

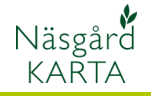

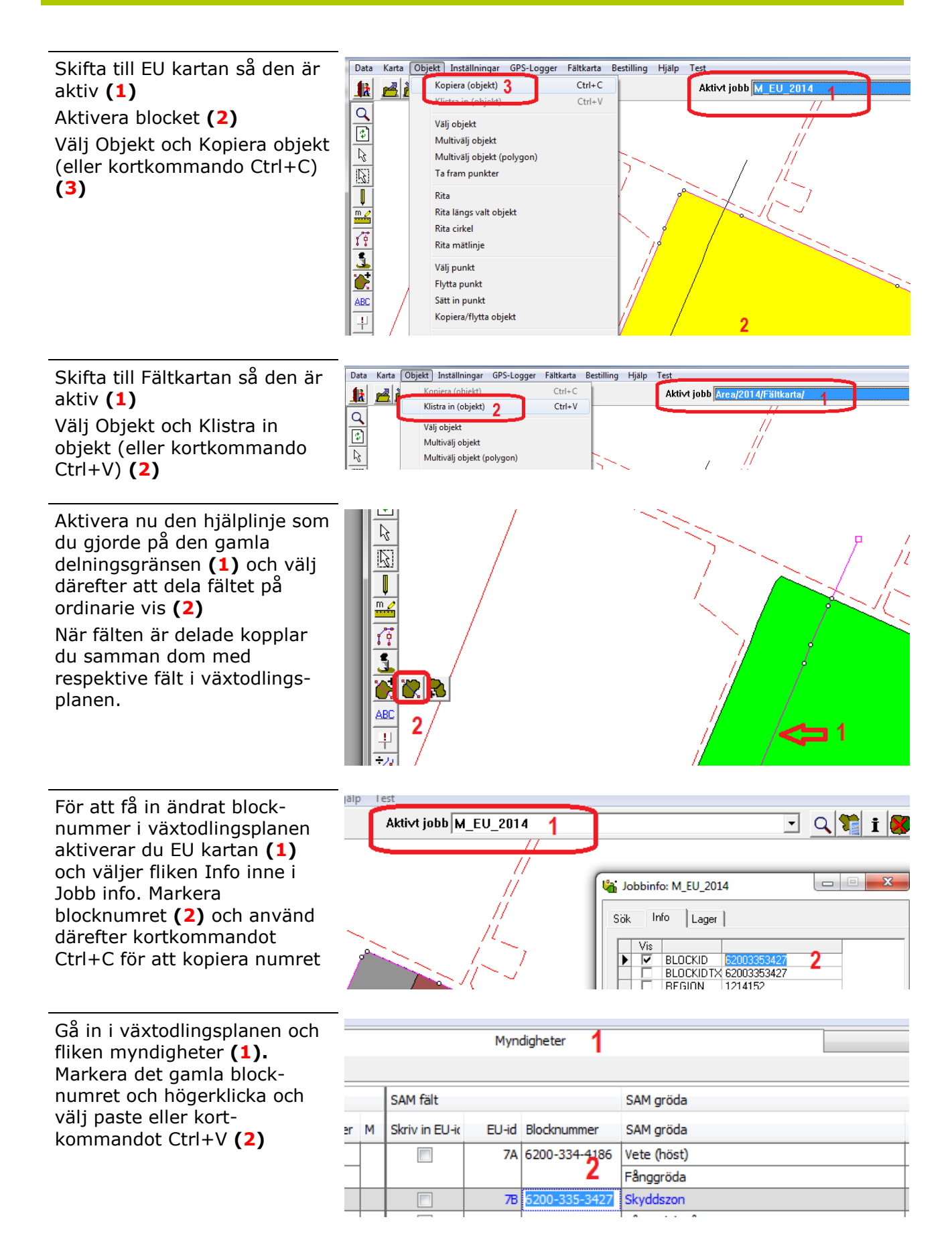

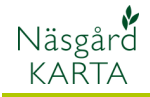

## Hämta ändrat block från SAM internet

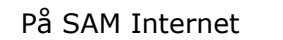

Ta bort det felaktiga blocket om detta visas. (Högerklicka på blocket och välj Ta bort block som finns i min ansökan) Därefter lägger du till blocket igen (högerklicka och välj Lägg till block i min ansökan (grått fält))

Välj därefter Import/export och spara ned exportfilen på din PC

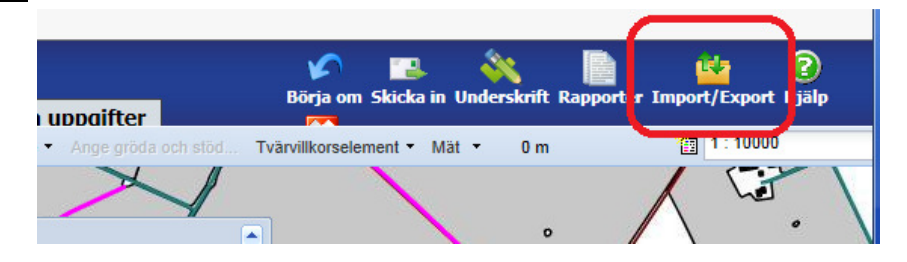

I Näsgård Karta väljer du Data och Import. Peka ut filen och fälj öppna. I import bilden som visas bör du döpa kartan så du kan lätt särskilja den från din normala fältkarta.

| Import |                  |                             |  |  |  |  |
|--------|------------------|-----------------------------|--|--|--|--|
| Kı     | und              | 1                           |  |  |  |  |
| E      | gendom           | CC1383 💽 🎽                  |  |  |  |  |
| SI     | kördeår          | 2014 🜲                      |  |  |  |  |
| Jo     | obbkod           | SAM                         |  |  |  |  |
| Jo     | obbeskrivning    | nedladdad från SAM          |  |  |  |  |
| Г      | Jobbet är aktivt |                             |  |  |  |  |
|        | <u>O</u> k       | <u>Å</u> ngra Inställningar |  |  |  |  |

Öppna nu denna nya karta under jobb översikt. Aktivera fältet och gå till Välj Objekt och Kopiera objekt (eller kortkommando Ctrl+C)

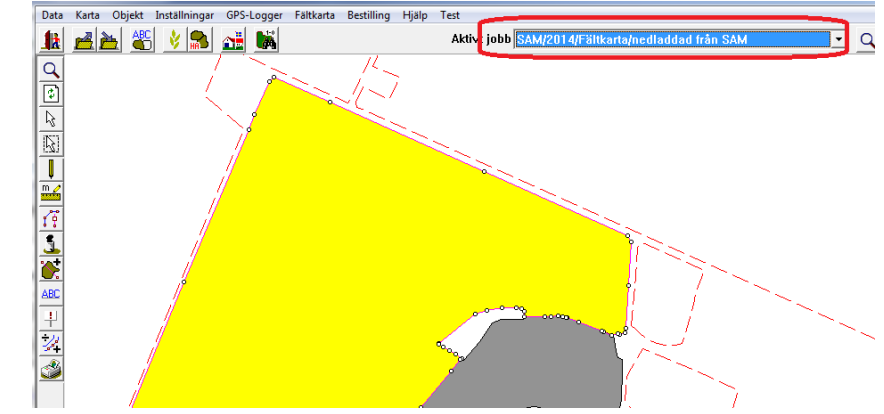

Öppna din vanliga fältkarta

Rita hjälplinje på delningslinjer och ta bort de gamla fälten enligt föregående avsnitt. Klistra därefter in den nya kartan med Välj Objekt och Klistra in objekt (eller kortkommando Ctrl+V) och dela och koppla samman.

Manual senast ändrad 2014-02-04

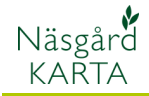

För att hämta blocknummer kan du markera blocknumret i detaljer för blocket och därefter kopiera med kortkommando Ctrl+C

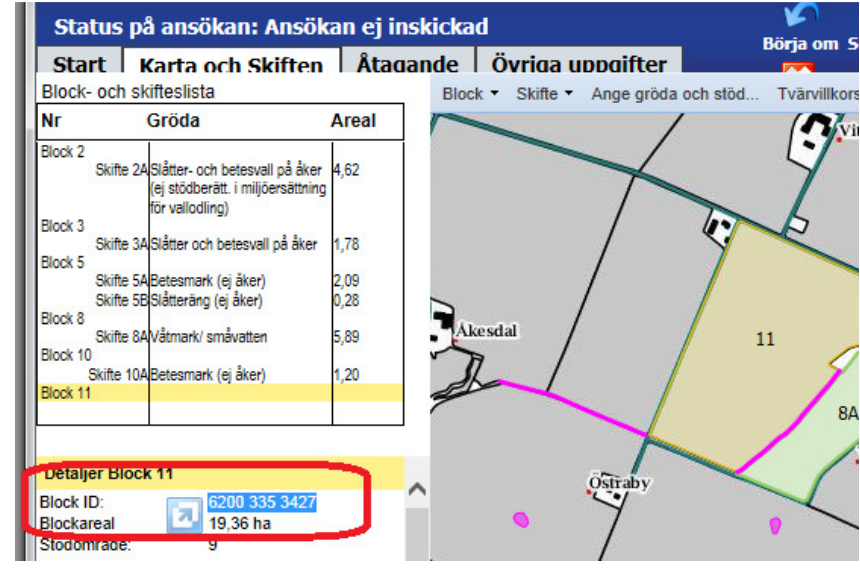

Gå in i växtodlingsplanen och fliken myndigheter (1). Markera det gamla blocknumret och högerklicka och välj paste eller kortkommandot Ctrl+V (2)

| SAM fält |   |                |       |               | SAM gröda   |  |  |  |
|----------|---|----------------|-------|---------------|-------------|--|--|--|
| er       | м | Skriv in EU-ic | EU-id | Blocknummer   | SAM gröda   |  |  |  |
|          |   |                | 7A    | 6200-334-4186 | Vete (höst) |  |  |  |
|          |   |                |       | 2             | Fånggröda   |  |  |  |
|          |   |                | 7B    | 6200-335-3427 | Skyddszon   |  |  |  |
|          |   |                |       |               | a a         |  |  |  |